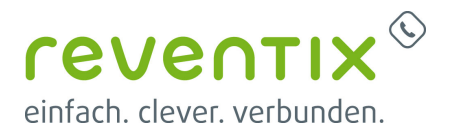

## Mitel 400 Serie

# 🕅 Mitel

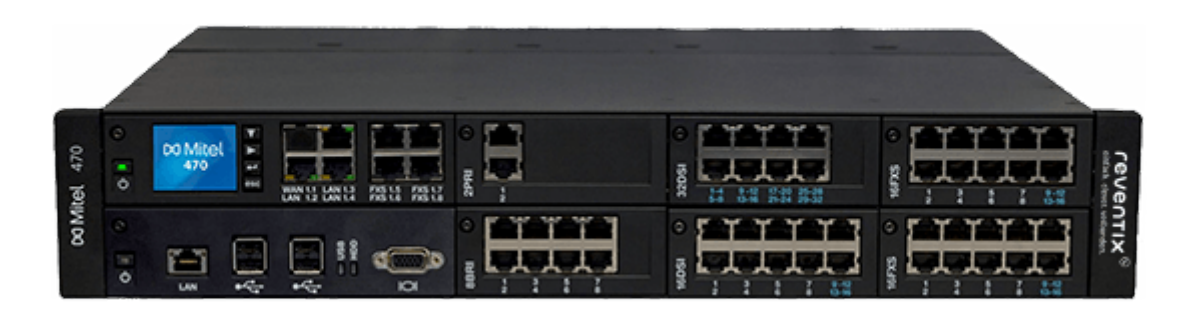

#### 1. reventix SIP-Trunk Konfiguration

Bevor mit der Konfiguration des Mitel Systems begonnen werden kann, müssen zunächst ein paar Einstellungen im Kundenportal der reventix vorgenommen werden.

Melden Sie sich hierzu im Kundenportal an und klicken auf "VoIP-Telefonanschluss" und anschließend auf "Anschlüsse".

| OF MISCHUSSE          |                                                     |                                                                              |                                                                                                 |                                                              |
|-----------------------|-----------------------------------------------------|------------------------------------------------------------------------------|-------------------------------------------------------------------------------------------------|--------------------------------------------------------------|
| Startseite            | Notruf-Stande                                       | ort wurde zugeweisen.                                                        |                                                                                                 |                                                              |
| Meine Daten           |                                                     |                                                                              |                                                                                                 |                                                              |
| 🥙 Vertrag & Konto     |                                                     |                                                                              |                                                                                                 |                                                              |
| Sicherheit            |                                                     |                                                                              |                                                                                                 |                                                              |
| VoIP-Telefonanschluss |                                                     |                                                                              |                                                                                                 |                                                              |
| Anschlüsse            |                                                     |                                                                              |                                                                                                 |                                                              |
| Anrufverteilung       |                                                     |                                                                              |                                                                                                 |                                                              |
| 🗘 Rufumleitung        | reventix Akademie: V                                | /oIP-Telefonanschluss                                                        |                                                                                                 |                                                              |
| to Fax2Email          | Um Ihnen die Nutzung Ih<br>Akademie erstellt. Des W | rres VoIP-Telefonanschlusses zu erl<br>Veiteren finden sie dort noch Hilfest | eichtern, haben wir für Sie ein entsprechendes<br>ellungen zu vielen anderen Themen.            | Videotutorial auf der Website der reventix                   |
| 🔄 Email2Fax           |                                                     |                                                                              |                                                                                                 | Link zur reventix Akademie 💵                                 |
| 🐜 Verbindungspreise   |                                                     |                                                                              |                                                                                                 |                                                              |
| 49 Auswertung         | Erweitern                                           |                                                                              |                                                                                                 |                                                              |
| Kurzmitteilung        | Folgen Sie diesen beiden<br>bestellen.              | I Links um neue Anschlüsse zu buch                                           | en. Außerdem können Sie für Ihre Anschlüsse                                                     | auch gleich das passende VoIP-Telefon                        |
| Web2Fax               | VoIP-Anschluss bu                                   | uchen                                                                        |                                                                                                 |                                                              |
| Konferenz             | Video-Anschluss b                                   | ouchen                                                                       |                                                                                                 |                                                              |
| Telefonbuch           |                                                     |                                                                              |                                                                                                 |                                                              |
| Telefonaniage         | Anschlussübersicht                                  |                                                                              |                                                                                                 |                                                              |
| Auswertung            | In diesem Bereich finden                            | n Sie alle notwendigen Informatione                                          | n, um Ihr Softphone, Ihr VoIP-Telefon oder eir                                                  | e Telefonanlage mit unserem Proxy zu                         |
| Dokumentation         | verbinden. Bitte beachte<br>Telefone nach einem Aut | n Sie, dass Sie bei uns in der Rege<br>vorisierungscode gefragt werden, ge   | l keinen STUN Server benötigen. Sollten Sie be<br>eben Sie den folgenden Code ein und bestätige | i der Inbetriebnahme Ihrer bestellten<br>n Sie Ihre Eingabe. |
| Mein Nutzer-Konto     | Ihr Autorisierungscode:                             |                                                                              |                                                                                                 |                                                              |
| Rechte-Management     |                                                     |                                                                              | Anmeldedetails                                                                                  |                                                              |
|                       | Kennung:                                            | 00                                                                           | 3CX-/ansitel-Ser                                                                                | ver: sipbase.de                                              |
|                       | Passwort:                                           | VB                                                                           | Andere Ser                                                                                      | ver: direct1.sipbase.de                                      |
|                       | STUN Server:                                        | Es wird kein STUN Server benötigt.                                           |                                                                                                 |                                                              |
|                       |                                                     |                                                                              |                                                                                                 |                                                              |

Auf der folgenden Seite bearbeiten Sie bitte den Anschluss (SIP-Trunk), an den das Mitel System angeschlossen werden soll.

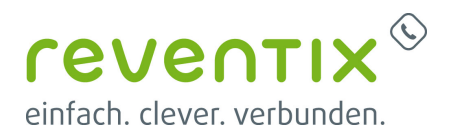

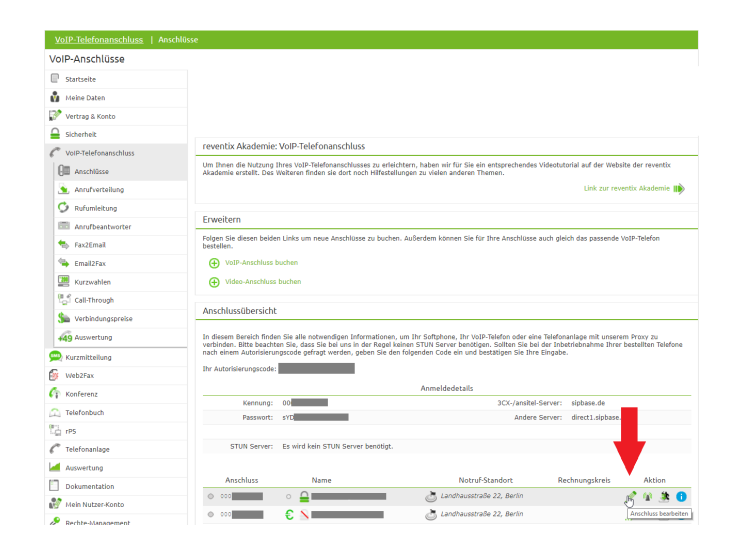

Nun müssen Sie noch die Einstellungen, wie in der Abbildung gezeigt, vornehmen.

Bitte beachten Sie insbesondere die folgenden drei Parameter:

- 1. Bitte legen Sie hier eine Ortsvorwahl für den Anschluss fest.
- Stellen Sie "Abgehende Rufnummer (CLI)" ein. Diese kann jedoch vom System überschrieben werden, sofern es eine gültige Rufnummer erhält. Sollte "CLIP-no-Screening" aktiviert werden, findet keine Überprüfung der abgehenden Rufnummer statt.
- Damit eingehende Anrufe vom Mitel System korrekt verarbeitet werden können, setzen Sie den Spezial-SIP-Header für die Rufnummernübermittlung bitte auf "P-Called-Party-ID".

| Anschlusstyp Telefon   Ortsvorwahl O33  Land Deutschland  Zetzone Europa/Berlin  Codec-Limterung  keine  ehende Rufnummer (CLIP)  cLIP-ino-screening Inaktiv                                                                                                    | Anschlusstyp                                       |
|----------------------------------------------------------------------------------------------------|----------------------------------------------------|
| Ortsvorwahl     030       Land     Deutschland       Zetzone     Europa/Berlin       Codec-Limiterung ()     Keine       ehende Rufnummer (CLI)     aktuell; +49       cLIP-mo-screening     Inaktiv                                                                                                    |                                                    |
| Land Deutschland   Zetzone Europa/Berlin Codec-Limiterung  keine  chende Rufnummer (CLIP)  cLIP-no-screening Inaktiv                                                                                                    | Ortsvorwahl                                        |
| Zetzone Europa/Berlin  Codec-Limtierung  keine  ehende Rufnummer (CLI) aktuell: +49 CLIP-ino-screening CLIP-ino-screening Inaktiv                                                                                                    | Land                                               |
| Codec-Limiterung  keine  codec-Limiterung  keine  codec-Limiterung  kei  | Zeitzone                                           |
| ehende Rufnummer (CLI) aktuell: +49 v<br>mer unterdrücken (CLR)<br>CLP-no-screening Inaktiv v                                                                                                    | Codec-Limitierung 🔘                                |
| mer unterdrücken (CLP) CLP-no-screening Inaktiv                                                                                                    | Abgehende Rufnummer (CLI)                          |
| CLIP-no-screening Inaktiv v                                                                                                    | Rufnummer unterdrücken (CLIR)                      |
|                                                                                                    | CLIP-no-screening                                  |
| Spezial-SIP-Header für<br>Rufnummernübernättung  P-Called-Party-ID  kein Spezial-SIP-Header Remote-Party-ID P-Asserted-Identity D-Asserted-Identity D-Defered Identity D-Defered Identity | Spezial-SIP-Header für<br>Rufnummernübermittlung 🛞 |
| Remote-Party-ID<br>P-Asserted-Identity<br>P-Preferred-Identity<br>P-Called-Party-ID                                                                                                    | ennwort                                            |

#### 2. Login

Nach der ersten Inbetriebnahme melden Sie sich bitte als User **public** ohne Passwort an.

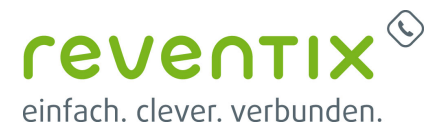

#### 3. System

Nach der erfolgreichen Anmeldung wird zunächst die Übersichtsseite dargestellt. Von hier aus startet nun die Konfiguration.

#### 4. Bündeleinstellung

Klicken Sie zunächst auf +++ um die ersten Bündeleinstellungen vorzunehmen. Sobald Sie dies getan haben, gelangen Sie zum Folgenden Fenster. Bitte beachten Sie, dass die rotmarkierten Felder wichtig sind. Nehmen Sie bitte nun folgende Einstellungen vor:

| intel                            |                               |
|----------------------------------|-------------------------------|
| indel                            | 6                             |
| ame                              | reventix                      |
| in deltyp                        | SP                            |
| zómal ankommende Anrafa          | 10                            |
| ximal abgehende Anrufe           | 10 🔡                          |
| ximal gleichzeitige Verbindungen | 5                             |
| tal B-Kanàle                     | 30                            |
| rufverteilun giselement          | 1 🚼 (Natrouting) Zu desem ARV |
| urchwahiptan                     | - 1 🔽                         |
| archwahl abschneiden             | 0                             |
| DHLookup                         | Von links nach rechts         |
| iswahlmodus Amtsleitung          | Unear 🗸                       |
| ansiteitweg                      | Keine 🗸                       |
| agion                            | Master Settings (1)           |
| strufstandort                    | Obemehmen ( => ) 🔽            |
| otokoli Notrufstandort           | Kein Notrufstandort           |
|                                  |                               |

| Bündel                                |                          |
|---------------------------------------|--------------------------|
| Name                                  | reventix                 |
| Maximal ankommende Anrufe             | 10                       |
| Maximal abgehende Anrufe              | 10                       |
| Maximal gleichzeitige<br>Verbindungen | 5                        |
| Anrufverteilungselement               | 1                        |
| Durchahlplan                          | 1                        |
| Durchwahlabschneiden                  | 0                        |
| DDI-Lockup                            | von links nach<br>rechts |
| Auswahlmodus Amtsleitung              | Linear                   |
| Tansitleitweg                         | Keine                    |
| Region                                | Mastersettings<br>(1)    |
| Notrufstandort                        | übernehmen               |
| Protokoll Notrufstandort              | Kein<br>Notrufstandort   |

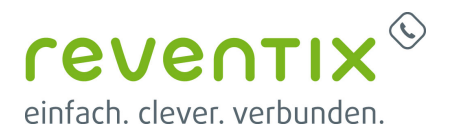

| Vernetzung                                                           |            |                                                                                                    |   |                             |
|----------------------------------------------------------------------|------------|----------------------------------------------------------------------------------------------------|---|-----------------------------|
| Netztyn                                                              | Öffentlich | Vernetzung<br>Netztyp                                                                                                    | • | Offestion                   |
| Ruf wenn NPI Unknown                                                 | Extern     | Ruf wern NP Usitzown'<br>CLIP abschneiden<br>NPI überschneiben<br>Ruftentrotten für antermininde Anrufe                                                               | • | E 114 V<br>Nati paratiras V |
| NPI überschreiben                                                    | E.164      | Ruthenfreiten für abgehende Anste<br>Sofortige Auslösung pei besett senden<br>Nur internationales Nummernformat verwenden<br>Unterstitzung von Erstim mellin für Lunc | • | Catalana V                  |
| Rufkontrollton für ankommende                                        | Nicht      | Leistangsmerkmale Benachrichtigung Notificationen senden                                                                                                    | • | 2                           |
| Anrufe                                                               | generieren | Umfellinformationen senden<br>ECT-information                                                                                                    | • |                             |
| Rufkontrollton für abgehende<br>Anrufe                               | Generieren | CUP-Authenthöming auch bei ungsprüfer CUP erlauben<br>Einwittete Funtionaltitt erlauben bei direkt antermenden Anden                                                  |   | •• wichtige Einstellung     |
| Nur internationales<br>Rufnummernformat<br>verwenden                 |            |                                                                                                    |   |                             |
| Unterstützung für "Early Media"<br>für Lync                          |            |                                                                                                    |   |                             |
| Leistungsmerkmale                                                    |            |                                                                                                    |   |                             |
| Benachrichtigung                                                     |            |                                                                                                    |   |                             |
| Notifikationen senden                                                |            |                                                                                                    |   |                             |
| Umleitinformationen senden                                           |            |                                                                                                    |   |                             |
| ECT-Information                                                      |            |                                                                                                    |   |                             |
| Integration mobiles/externes<br>Telefon                              |            |                                                                                                    |   |                             |
| CLIP-Authentifizierung auch bei<br>ungeprüfter CLIP erlauben         |            |                                                                                                    |   |                             |
| Erweiterte Funktionalität erlauben<br>bei direkt ankommenden Anrufen |            |                                                                                                    |   |                             |

|                                   |               | 7                                                                 |               |   |                        |
|-----------------------------------|---------------|-------------------------------------------------------------------|---------------|---|------------------------|
| Schwarze Liste                    |               |                                                                   |               |   |                        |
|                                   |               | Schwarze Liste                                                    |               |   |                        |
| Schwarzo Listo für ankommondo     |               | Schwarze Liste für ankommende Anrufe anwenden Zur Schwarzen Liste | 0             |   |                        |
| Schwarze Liste für ankommende     |               | Anruferkennung (CLIP)                                             |               |   |                        |
| Annute annuandan                  |               | CLP-Nummer automatisch erreunen                                   | 2             |   |                        |
| Anruie anwenden                   |               | Nummerierungsplantyp (78%)                                        | E.164 🗸       |   |                        |
|                                   |               | CLP-Nummer                                                        | _             |   |                        |
| Annufarkannung (CLID)             |               | Anruferkennung unterdrücken (CLIR)                                |               |   |                        |
| Annuler Kennung (CLIP)            |               | CLIR für umgeleitete Anrufe                                       |               |   |                        |
|                                   |               | Anruferkennung während des Gesprächs unterdrücken (COLR)          |               |   |                        |
| Abaabanda CLID                    |               | COLR für umgeleitete Anrufe                                       |               |   |                        |
|                                   |               | Transit-CLIP                                                      |               | _ |                        |
|                                   |               | Transit CLIP-Format                                               | International |   |                        |
| CLIP Nummor automatisch           |               | Transit-Amtsbugan pspräfix                                        |               |   |                        |
|                                   |               | Ankommende CUP für AmbAmPVerbindungen senden                      | 8             |   | = wichtige Einstellung |
|                                   |               | Verwende CLIP für DUHCsokup                                       | U             |   |                        |
| erzeugen                          |               |                                                                   |               |   |                        |
| <b>U</b>                          |               | -                                                                 |               |   |                        |
| Nummoriorungenlantvn              | E 16/         |                                                                   |               |   |                        |
| Nummenerungsplantyp               | E.104         |                                                                   |               |   |                        |
|                                   |               | 1                                                                 |               |   |                        |
| Anruferkennung unterdrücken       |               |                                                                   |               |   |                        |
| And a containing and charactering |               |                                                                   |               |   |                        |
|                                   |               |                                                                   |               |   |                        |
|                                   |               |                                                                   |               |   |                        |
|                                   |               | -                                                                 |               |   |                        |
| CLIR für umleitende Anrufe        |               |                                                                   |               |   |                        |
|                                   |               |                                                                   |               |   |                        |
|                                   |               | 1                                                                 |               |   |                        |
| Anruterkennung wahrend des        |               |                                                                   |               |   |                        |
| an arenterinang wannena aes       |               |                                                                   |               |   |                        |
| Cosprächs unterdrücken            |               |                                                                   |               |   |                        |
| despiracits untertritucken        |               |                                                                   |               |   |                        |
|                                   |               | 1                                                                 |               |   |                        |
| COLR für umleitende Anrufe        |               |                                                                   |               |   |                        |
|                                   |               |                                                                   |               |   |                        |
|                                   |               | 1                                                                 |               |   |                        |
| Transit-CLIP                      |               |                                                                   |               |   |                        |
|                                   |               | 1                                                                 |               |   |                        |
| Transit CLIP-Format               | International |                                                                   |               |   |                        |
|                                   | meenaciona    |                                                                   |               |   |                        |
| T 'I A I C'                       |               | 7                                                                 |               |   |                        |
| Transit-Amtszugangpretix          |               |                                                                   |               |   |                        |
| in a nore / an ao Ea gaingpren A  |               |                                                                   |               |   |                        |

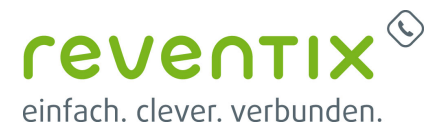

| Schwarze Liste                                      |  |
|-----------------------------------------------------|--|
| Ankommende CLIP für Amt-Amt-<br>Verbindungen wählen |  |
| Verwende CLIP für DDI-Lockup                        |  |

### 5. Providereinstellungen

Klicken Sie nun auf +++ und nehmen Sie folgende Providereinstellungen vor:

|                             |                  | Bandbreitenbereich                                                                      | Detault Area 💙  |                                               |
|-----------------------------|------------------|-----------------------------------------------------------------------------------------|-----------------|-----------------------------------------------|
| Notzechnittetalla           |                  | Negistrar<br>Registrar-Adresse                                                          | siptase.de:5080 |                                               |
| Netzschnittstene            |                  | Realm-Name                                                                              | 650             |                                               |
| SIP-Provider                | 1                | Proxy<br>DNS_SRV (RFC 3253) weiwenden                                                   | 0               |                                               |
|                             | <u> </u>         | Primärer Proxy                                                                          | sipbase.de:5050 | Primärer Proxy als abgehender Proxy verwenden |
| Name                        | reventix         | Sekundärer Prosy<br>SIP-Signalisierung                                                  |                 |                                               |
|                             |                  | Als internationale Vorwahl '+' verwenden<br>Wohlbarsuch für anterna Anrofa: Timacot (s) |                 |                                               |
| Bündel                      | 6                |                                                                                         |                 |                                               |
| Maximal ankommende Anrufe   | 10               |                                                                                         |                 |                                               |
|                             | Mit meinem       | 1                                                                                       |                 |                                               |
| Provider-Authentifizierung  |                  |                                                                                         |                 |                                               |
|                             | Konto            |                                                                                         |                 |                                               |
| Bandbreitenbereich          | Default Area     |                                                                                         |                 |                                               |
| Registrar                   |                  | -                                                                                       |                 |                                               |
|                             |                  | -                                                                                       |                 |                                               |
| Registrar-Adresse           | sipbase.de:5060  |                                                                                         |                 |                                               |
| Bevorzugtes Registrierungs- | 600              |                                                                                         |                 |                                               |
| Intonyall                   | 600              |                                                                                         |                 |                                               |
| Intervali                   |                  |                                                                                         |                 |                                               |
| 'Realm'-Name                |                  |                                                                                         |                 |                                               |
| Proxy                       |                  |                                                                                         |                 |                                               |
|                             |                  | -                                                                                       |                 |                                               |
| DNS_SRV (RFC 3263)          |                  |                                                                                         |                 |                                               |
| verwenden                   |                  |                                                                                         |                 |                                               |
|                             |                  | -                                                                                       |                 |                                               |
|                             | sipbase.de:5060  |                                                                                         |                 |                                               |
|                             | -                |                                                                                         |                 |                                               |
|                             |                  |                                                                                         |                 |                                               |
| Primarer Proxy              | D Primarer Proxy |                                                                                         |                 |                                               |
|                             | als abgehender   |                                                                                         |                 |                                               |
|                             | Broxy vorwondon  |                                                                                         |                 |                                               |
|                             | FIOXy verwenden  |                                                                                         |                 |                                               |
| Sekundärer Proxy            |                  |                                                                                         |                 |                                               |
| SIP-Signalisierung          |                  |                                                                                         |                 |                                               |
| Als internationales Vorwahl |                  | 1                                                                                       |                 |                                               |
|                             |                  |                                                                                         |                 |                                               |
| '+' verwenden               |                  |                                                                                         |                 |                                               |
| Mählvorquch für avtarna     |                  | 1                                                                                       |                 |                                               |
| waniversuch für externe     | 8                |                                                                                         |                 |                                               |
| Anrufe: Timeout (s)         |                  |                                                                                         |                 |                                               |

Creve

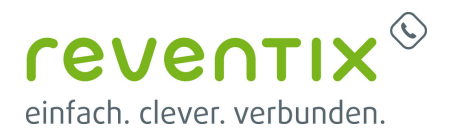

| 'From'-Feld für CLIR                                                                             | Anonymous mit<br>privacy/critical (RFC                                                                                                    | Wählversuch für externe Annele: Timeout (s)<br>Frem: Feld für CLR                                      | s 💦 Representation (PC 2011) 🔽 |
|--------------------------------------------------------------------------------------------------|----------------------------------------------------------------------------------------------------|----------------------------------------------------------------------------------------------------|--------------------------------|
|                                                                                                  | CLIR       Anonymous mit<br>privacy/critical (RFC<br>3261)         h (RFC 4028)       □         ·URL von       'To'-Feld         en       □         Automatisch       □         ein senden       Nein         odec       G.711a         gabe       Re-Invite         'erbindungen       □         switching)       □         3262)       PPI-Preffered-Identity         'Ignorieren       Keine | ₩<br>76/F#42 ¥                                                                                         |                                |
|                                                                                                  | 5202)                                                                                                    | Musik bei Warten: Signalisierung                                                                       | Automatioch V                  |
| Session-Refresh (RFC 4028)                                                                       |                                                                                                    | Umfeltinformationen senden<br>Bevorzugter Codec                                                        | Nein V<br>0.711a V             |
| , , , , , , , , , , , , , , , , , , ,                                                            |                                                                                                    | Methode der Gesprächsübergabe<br>Für Anth-Inth-Verhindungen RTP-Daten via Kommunikationns einer leiten | Reinite V                      |
| senden                                                                                           |                                                                                                    | (indirect switching)<br>Identität (RFC 3325)                                                           | PPI P-Proterred-Identity       |
| Verwende Ziel UDL ver                                                                            |                                                                                                    | Inhat PPIPAI-Header                                                                                    | System-CLIP 🔽                  |
| verwende Ziel-URL von                                                                            | 10-Feid                                                                                                    | Display name' ignorieren<br>Verwende Absender-URL von                                                  | Keine V<br>From-Feid V         |
| Musil hai wantan                                                                                 |                                                                                                    | PRACK-Support (RFC 3262)                                                                               |                                |
| Musik bei warten                                                                                 | 11                                                                                                    | Verwende SAVP für SRTP Passiver Support des Precondition'-Mechanismus                                  |                                |
| Musik bei warten<br>Signalisierung                                                               | Automatisch                                                                                                    | Digest in jedem SP-Request skrainden                                                                   |                                |
| Umleitinformation senden                                                                         | Nein                                                                                                    |                                                                                                    |                                |
| Bevorzugter Codec                                                                                | G.711a                                                                                                    |                                                                                                    |                                |
| Methode der<br>Gesprächübergabe                                                                  | Re-Invite                                                                                                    |                                                                                                    |                                |
| Für Amt-Amt-Verbindungen<br>RTP-Daten via<br>Kommunikationsserver<br>leiten (indirect switching) |                                                                                                    |                                                                                                    |                                |
| Identität (RFC 3262)                                                                             | PPI-Preffered-Identity                                                                                                    | ]                                                                                                    |                                |
| Inhalt PPI/PAI Header                                                                            | System-CLIP                                                                                                    |                                                                                                    |                                |
| 'Display Name' Ignorieren                                                                        | Keine                                                                                                    |                                                                                                    |                                |
| Verwende Absender-URL<br>von                                                                     | 'From'-Feld                                                                                                    |                                                                                                    |                                |
| PRACK Support (RFC 3262)                                                                         |                                                                                                    |                                                                                                    |                                |
| Verwende SAVP für SRTP                                                                           |                                                                                                    |                                                                                                    |                                |
| Passiver Support des<br>'Precondition'-Mechanismus                                               |                                                                                                    |                                                                                                    |                                |
| 'Digest' in jedem SIP-<br>Request einbinden                                                      |                                                                                                    |                                                                                                    |                                |

| Event Package for Registrations (RFC 3680)                          |                  | Verwende Absender-URL von<br>PRACK-Suppert (RFC 3262)<br>Verwende SM/P 3J SRTP                                                                                                    |                   |                             | M            |                 |               |
|---------------------------------------------------------------------|------------------|----------------------------------------------------------------------------------------------------|-------------------|-----------------------------|--------------|-----------------|---------------|
| Gesendeter Status, wenn kein freier<br>Kanal verfügbar              | 486 Busy<br>Here | Plasser Support des Precondenr-Mechanis<br>Dipast in jeden SIP-Request einbinden<br>Event Pleckage for Registrations (RFC 3880)<br>Gesendeter Status, wenn kon heter Kanal verti<br>URI verwendet IJI: SIP-Signalisierung<br>NAT | igbar             | 486 Busy He<br>URI Provider | re 💙         |                 |               |
| URI verwendet für SIP-Signalisierung                                | URI<br>Provider  | Keep-alke aktivieren<br>ALG-Support<br>Leite RTP-Daten via Kommunikationsserver (in<br>Transportretokolt<br>V SIP-Konto                                                                                                    | direct switching) | UDP                         |              |                 |               |
| NAT                                                                 |                  | SIP-Konto                                                                                                    | SIP-ID            |                             | Benutzername | Durchwahlsummer | Registriert 💍 |
| Keep-alive aktivieren                                               | 2                | <u>∎ 1</u>                                                                                                    | 00054 Kennung     |                             | 0005 Kennung |                 | ~             |
| ALG-Support                                                         | 2                |                                                                                                    |                   |                             |              |                 |               |
| Leite RTP-Daten via<br>Kommunikationsserver (indirect<br>switching) |                  | -                                                                                                    |                   |                             |              |                 |               |
| Transportprotokoll                                                  |                  | 1                                                                                                    |                   |                             |              |                 |               |
| Transportprotokoll                                                  | UDP              | 1                                                                                                    |                   |                             |              |                 |               |
| t                                                                   |                  |                                                                                                    |                   |                             |              |                 |               |

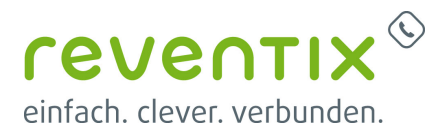

#### 6. SIP Konto

Kommen wir nun zum letzten Schritt, den SIP-Konto-Einstellungen.

| •                                     |                | SIP-ID                           | COOR Kennung |               |
|---------------------------------------|----------------|----------------------------------|--------------|---------------|
|                                       |                | Benutzername                     | cose Kennung |               |
|                                       |                | Passwort                         | ********     | Zage Passwort |
| Allgemein                             |                | Registrierung erforderlich       |              |               |
| /                                     |                | Registriert                      | -            |               |
| SID Providor                          | 1 roventiv     | Standardsonto<br>Britagentation  |              |               |
| SIF-FIOVICEI                          | T - LEVELIUX   | Durchwahinummer                  |              |               |
|                                       | 1              | From-Feldt Typ                   | SIP-ID 🔽     |               |
| SIP-KONTO                             | 1              | 'From'-Feld: Zeichenfolge        | Freed Fold   |               |
|                                       |                | Zeige Benutzer-CLIP in From-Feld |              |               |
| Name                                  |                |                                  |              |               |
| Anzeigename                           |                |                                  |              |               |
| SIP-ID                                | 0006 Kennung   |                                  |              |               |
|                                       | *Ibro rovantiv |                                  |              |               |
| Benutzername                          |                |                                  |              |               |
| Denutzername                          | Kundennummer   |                                  |              |               |
|                                       | Rundennannier  |                                  |              |               |
|                                       | *Ibr royontiv  |                                  |              |               |
| Passwort                              |                |                                  |              |               |
| rasswort                              | Passwort       |                                  |              |               |
|                                       | 1 4330010      |                                  |              |               |
| Registrierung                         |                |                                  |              |               |
| Registrierung erforderlich            |                |                                  |              |               |
| Registriert                           | 1              |                                  |              |               |
| Standardkonto                         |                |                                  |              |               |
| Standarakonto                         |                |                                  |              |               |
| Präsentation                          |                |                                  |              |               |
| Durchwahlnummer                       |                |                                  |              |               |
| 'From'-Feld Typ                       | SIP-ID         |                                  |              |               |
| 'From'-Feld Zeichenfolge              |                |                                  |              |               |
| 'Contact'-Feld Typ                    | 'From'-Feld    |                                  |              |               |
| Zeige Benutzer-CLIP in<br>'From'-Feld |                |                                  |              |               |

Altgemein SIP-Provider SIP-Konto Name

#### Links / Quellen / Referenzen

- Homepage der reventix GmbH: https://www.reventix.de
- Homepage der Mitel Deutschland GmbH.: http://www.mitel.de
- Kundenportal der reventix GmbH: https://login.sipbase.de

#### mitel, 400, serie

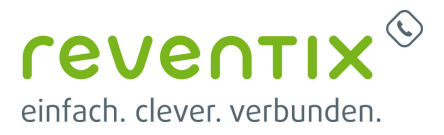

Von:

https://www.reventix.de/wiki/ - reventix Wiki

Link: https://www.reventix.de/wiki/konfigurationshilfen:mitel:400serie

Letzte Aktualisierung: 2020/07/15 14:26

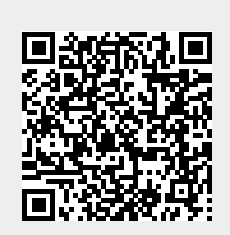